## Cadastrar penhora - PJe

Para cadastro da penhora no rosto dos autos, acesse os autos digitais, menu Cadastrar Penhora:

| Ι | PJC ProceComCiv Collaboration 91.2005.4.01.3400 C<br>RAIMUNDO CAVALCANTE DE OLIVEIRA X UNIÃO FEDERAL | · # 🗹                                                                                                    | B 🖻 🛓 🤊 루 💻                           |  |  |  |  |
|---|----------------------------------------------------------------------------------------------------|----------------------------------------------------------------------------------------------------|---------------------------------------|--|--|--|--|
|   | T Q 8 <                                                                                              | 465990511 - Informação<br>Juntado por USUÁRIO DO SISTEMA em 04/03/2021 14:46:13                                                                                                    | Outras ações                          |  |  |  |  |
|   | 13 Feb 2022                                                                                          | $  \leftarrow  \leftarrow  21 \text{ de } 21  \rightarrow  \rightarrow  $                                                                                                    | Autos                                 |  |  |  |  |
| • | RECEBIDOS OS AUTOS                                                                                   |                                                                                                    | Juntar documentos                     |  |  |  |  |
|   | 11 Feb 2022                                                                                          | POCER JUDICARIO                                                                                                    | Audiência                             |  |  |  |  |
| • | RECEBIDOS OS AUTOS                                                                                   | TRIBUNAL REGIONAL FEDERAL DA 1º REGIAO                                                                                                    | Expedientes                           |  |  |  |  |
|   | 04 Mar 2021                                                                                          | PROCESSO: 003333-91.2005.4.01.3400                                                                                                    | Características<br>Perícia            |  |  |  |  |
| • | 🖌 🖻 465990511 - Informação 🗋 🛛 📮                                                                     | INFORMAÇÃO AUTOMÁTICA<br>EXPEDIENTES DO PROCESSO                                                                                                    | Segredo ou sigilo                     |  |  |  |  |
| • | 465990510 - Certidão de trânsito em julgado 🗂 🕴                                                      | O sistema Processo Judicial Eletrônico informa que até a presente data (4 de março de 2021) foram expedidos os seguintes atos de comunicação neste processo:                                                 | Redistribuições<br>Cadastrar Penhora  |  |  |  |  |
|   | 16 Nov 2020                                                                                          | Mexicile a der die regenieren (122010)<br>Tipe die derenansense refilieszlie Inferencie<br>Derenanstriefe Under Sonie                                                                                        | Associados (0)<br>Acesso de terceiros |  |  |  |  |
| • | 465990509 - Petição intercorrente 1<br>12:01                                                         | Representation Proceedings - Department of Chain & 17 Department<br>Expended-on-technolog (ME 17 1998) [5: 98: 15:<br>O information paperty control in our 2020-17: 16: 22: 23: 23: 3000<br>Proceeding Table | Documentos                            |  |  |  |  |
|   | 11 Nov 2020                                                                                          | Data lanke preview para moniferencies (1910)201.23:59:59<br>Expediente lectuale                                                                                                    | Movimentações                         |  |  |  |  |
| • | 465990508 - Petição intercorrente 🗋 🕴 🖡                                                              | corente <b>7</b> Identification de expediente: 1520007<br>Tipo de decemento militador intinação<br>1227 Declamativas de Altri UNITO CAMAL CAMTE DE OLIVIEIRA                                                 |                                       |  |  |  |  |
|   | 06 Nov 2020                                                                                          | Expedição «Istrobuica (06/11/2010 15-84.18)<br>O interesa regultarea estreta em 2019-10-06 23:39:39.898<br>Presan 11 dias                                                                                    |                                       |  |  |  |  |
|   | 🔒 465990507 - Intimação 🗂 🛛 📮                                                                        | Bata limits provints area manifestacile: 19/12/2029/22/38/39                                                                                                    | *                                     |  |  |  |  |

Ao acessar o menu 'Cadastrar Penhora', será aberta a tela de Cadastro de penhora no rosto dos autos. Preencha o número do processo originário/referência relacionado à penhora nos autos e clique em pesquisar processo:

| PJe ProceComCiv DU33331-31.2005.4.01.3400 b.<br>Raimundo cavalcante de oliveira x união federal |                 |                  |                     | <b>r 1</b>     | I 🗗 | r 4            | 3          | ≡           |
|-------------------------------------------------------------------------------------------------|-----------------|------------------|---------------------|----------------|-----|----------------|------------|-------------|
| Cadastro de penhora no rosto dos autos                                                          |                 |                  |                     |                |     |                |            |             |
| Pesquise o processo para iniciar o cadastro                                                     |                 |                  |                     |                |     |                |            |             |
| • Campos obrigatórios                                                                           |                 |                  |                     |                |     |                |            |             |
| Número completo do Processo Referência / Originário                                             |                 |                  |                     |                |     |                |            |             |
| 1020229-17.2019.4.01.3400                                                                       |                 |                  |                     |                |     |                |            |             |
| PESQUISAR PROCESSO                                                                              |                 |                  |                     |                |     |                |            |             |
| Penhora no rosto dos autos                                                                      |                 |                  |                     |                |     |                |            |             |
| ativo Número do Processo Documento da Penhora                                                   | Data da Penhora | Valor da Penhora | Nome do Depositário | Em desfavor de | м   | otivo da Exclu | são        |             |
|                                                                                                 |                 |                  |                     |                |     | 0 r            | sultados e | ancontrados |
|                                                                                                 |                 |                  |                     |                |     |                |            |             |

| ProceComCiv 91.2005.4.01.3400<br>Raimundo cavalcante de oliveira x união federal                                                                                  | la,                                                                                                    |          | *      | B   | ď 🤳                 | . D                         | \$ ≡        |
|----------------------------------------------------------------------------------------------------|----------------------------------------------------------------------------------------------------|----------|--------|-----|---------------------|-----------------------------|-------------|
| Cadastro de penhora no rosto dos autos                                                                                                    |                                                                                                    |          |        |     |                     |                             |             |
| Pesquise o processo para iniciar o cadastro                                                                                                    | Processo Originário                                                                                                    |          |        |     |                     |                             |             |
| Campos obrigatórios      Número completo do Processo Referência / Originário =      1020229-17.2019.4.01.3400      PESQUISAR PROCESSO  Penhora no rosto dos autos | O processo abaixo foi encontrado no PJe e serà utilizado como processo de Referência. Gostaria de continuar?<br>/14º Vara Federal Civel da SJDF/14º Vara Federal Civel da SJDF / Juiz Federal Titular<br>ProceComCiv 1020229-17.2019.4.01.3400 - Acumulação de Cargos<br>TESTE (ENTE ATIVO) X TESTE (ENTE PASSIVO)<br>Autuado em 25/07/2019<br>SIM, CONTINUAR NÃO, QUERO PESQUISAR OUTRO NÚMERO DE PROCESSO |          |        |     |                     |                             |             |
| ativo Número do Processo Documer                                                                                                    | to da rennora Data da rennora Valor da rennora Nome do Depositario                                                                                                    | Ém desfa | wor de | Mot | ivo da Exclu<br>O r | i <b>são</b><br>esultados ( | encontrados |

Após, se o processo originário/referência tramita no PJe, serão abertos campos para seleção e preenchimento (Tipo de penhora, Documento da penhora, Data da Penhora, Valor Penhorado e Em desfavor de). Depois de informados os campos, clique em Incluir:

| PJe ProceComCiv 0 2010-91 2005 4.01.3400 c.           |                   |                                                   |                     | *              | ⊠ 🗞 🖒              | 🛓 🤊 🦊 🗏                  |
|-------------------------------------------------------|-------------------|---------------------------------------------------|---------------------|----------------|--------------------|--------------------------|
| Cadastro de penhora no rosto dos autos                |                   |                                                   |                     |                |                    |                          |
| Pesquise o processo para iniciar o cadastro           |                   |                                                   |                     |                |                    |                          |
| 0 * Campos obrigatórios                               |                   |                                                   |                     |                |                    |                          |
| Número completo do Processo Referência / Originário a |                   |                                                   |                     |                |                    |                          |
| 1020229-17.2019.4.01.3400                             |                   |                                                   |                     |                |                    |                          |
| PESQUISAR OUTRO PROCESSO                              |                   |                                                   |                     |                |                    |                          |
| Cadastro das penhoras no rosto dos autos (Originário) |                   |                                                   |                     |                |                    |                          |
| Campos obrigatórios                                   |                   |                                                   |                     |                |                    |                          |
| Processo Originărio a<br>1020228-17.2019.4.01.3400    |                   | Orgo Julgador a<br>14º Vara Federal Cível da SJDF |                     |                |                    |                          |
| Tipo de Penhora* a Documento da penhora a             | Data da Penhora 🗄 | Valor Penhorado*                                  |                     |                |                    |                          |
| ● Dinheiro ○ Bens 465990511 - Informação              | ✓ 01/06/2022      | 500.000,00                                        |                     |                |                    |                          |
| Em desfavor de* a                                     |                   |                                                   |                     |                |                    |                          |
| SCORPI LIRAE CNPJ: 00111222/9990-00 (REU)             |                   | *                                                 |                     |                |                    |                          |
| INCLUIR CANCELAR                                      |                   |                                                   |                     |                |                    |                          |
| Penhora no rosto dos autos                            |                   |                                                   |                     |                |                    |                          |
| ativo Número do Processo Documento da Penhora         | Data da Penhora   | Valor da Penhora                                  | Nome do Depositário | Em desfavor de | Motivo da Exclusão |                          |
|                                                       |                   |                                                   |                     |                |                    | 0 resultados encontrados |
|                                                       |                   |                                                   |                     |                |                    |                          |

Se o processo referência não tramita no PJe, o usuário deverá preencher também o campo órgão julgador e descrever o Documento de penhora:

| ProceComCiv 0009446-51.2017.4.01.3400<br>IIZB TECNOLOGIA E SERVICOS LIDA X UNIAO FEDERAL (FAZENDA NACIONAL) | p                                                  |                                  |                         |                     | A 🛛 🖡 🗹                         | °∕≯ ≰ ⊃ ≡                |  |  |  |
|----------------------------------------------------------------------------------------------------|----------------------------------------------------|----------------------------------|-------------------------|---------------------|---------------------------------|--------------------------|--|--|--|
| Cadastro de penhora no rosto dos autos                                                                      |                                                    |                                  |                         |                     |                                 |                          |  |  |  |
| Pesquise o processo para iniciar o cadastro                                                                 | Processo não enco                                  | ontrado                          |                         |                     |                                 |                          |  |  |  |
| • Campos obrigatórios                                                                                       | Nenhum processo foi enc<br>número ou pesquisar nov | ontrado no PJe com o<br>vamente? | número informado. Gosti |                     |                                 |                          |  |  |  |
| Número completo do Processo Referência / Originário 🗟                                                       |                                                    |                                  |                         |                     |                                 |                          |  |  |  |
| 8001885-32.2019-4.01.3480                                                                                   |                                                    |                                  |                         |                     |                                 |                          |  |  |  |
| PESQUISAR PROCESSO                                                                                          |                                                    |                                  |                         |                     | processo nao tramita n          | o PJe                    |  |  |  |
| Penhora no rosto dos autos                                                                                  |                                                    |                                  |                         |                     |                                 |                          |  |  |  |
| ativo Número do Processo D                                                                                  | ocumento da Penhora                                | Data da Penhora                  | Valor da Penhora        | Nome do Depositário | Em desfavor de                  | Motivo da Exclusão       |  |  |  |
| Ativo 0031895-32.2019.4.01.3400 - Físico D                                                                  | ecisão xxxx                                        | 01/06/2022                       | R\$ 1.500,00            |                     | IT2B TECNOLOGIA E SERVICOS LTDA |                          |  |  |  |
|                                                                                                    |                                                    |                                  |                         |                     |                                 | 1 resultados encontrados |  |  |  |
|                                                                                                    |                                                    |                                  |                         |                     |                                 |                          |  |  |  |

| ProceComCiv 0009446-51.2017.4.01.3400 d                                                          | * |  | ₽ | ľ | p | Ł | 3 | ≡ |  |  |  |
|--------------------------------------------------------------------------------------------------|---|--|---|---|---|---|---|---|--|--|--|
| Cadastro de penhora no rosto dos autos                                                           |   |  |   |   |   |   |   |   |  |  |  |
| Pesquise o processo para iniciar o cadastro                                                      |   |  |   |   |   |   |   |   |  |  |  |
| Campos obrigatórios                                                                              |   |  |   |   |   |   |   |   |  |  |  |
| Número completo do Processo Referência / Originário a                                            |   |  |   |   |   |   |   |   |  |  |  |
| 0831895.32,2919.4.01,3400                                                                        |   |  |   |   |   |   |   |   |  |  |  |
| PESQUISAR OUTRO PROCESSO                                                                         |   |  |   |   |   |   |   |   |  |  |  |
| Cadastro das penhoras no rosto dos autos (Fsico)                                                 |   |  |   |   |   |   |   |   |  |  |  |
| 0 * Campos obrigatórios                                                                          |   |  |   |   |   |   |   |   |  |  |  |
| Nmero do Processo Fsico*     Órgão Julgador*       0031895-32.2019.4.01.3400     Órgão Julgador* |   |  |   |   |   |   |   |   |  |  |  |
| Tipo de Penhora a Documento da penhora a Data da Penhora a Valor Penhorado* a                    |   |  |   |   |   |   |   |   |  |  |  |
| Dinheiro O Bens                                                                                  |   |  |   |   |   |   |   |   |  |  |  |
| Em desfavor de* 🗉                                                                                |   |  |   |   |   |   |   |   |  |  |  |
| Selecione 🗸                                                                                      |   |  |   |   |   |   |   |   |  |  |  |
| INCLUIR CANCELAR                                                                                 |   |  |   |   |   |   |   |   |  |  |  |

Após inserir um registro de penhora, o sistema emite a mensagem de "Registro incluído com sucesso!" e lista as informações:

|                                             | <b>MCIV DE 313</b><br>CAVALCANTE DE O | 1/1-91.2005.4.01.3400 D. 🔑             |                                |                 |                  |                     | *         |       | • | ď    | » ±           | 5          | 🏓 ≡        |
|---------------------------------------------|---------------------------------------|----------------------------------------|--------------------------------|-----------------|------------------|---------------------|-----------|-------|---|------|---------------|------------|------------|
| Cadastro de penho                           | ora no rosto d                        | los autos                              |                                |                 |                  |                     |           |       |   |      |               |            |            |
| Pesquise o processo para iniciar o cadastro |                                       |                                        | Mensagem                       |                 |                  | ×                   |           |       |   |      |               |            |            |
| • Campos obrig                              | atórios                               |                                        |                                |                 |                  |                     |           |       |   |      |               |            |            |
| Número completo d                           | lo Processo Refe                      | rência / Originário a                  | Successfully created           |                 |                  |                     |           |       |   |      |               |            |            |
| 4.0                                         | 01                                    |                                        | Registro incluido com sucessol |                 |                  |                     |           |       |   |      |               |            |            |
| PESQUISAR PROC                              | ESSO                                  |                                        |                                |                 |                  |                     |           |       |   |      |               |            |            |
| Penhora no rosto o                          | dos autos                             |                                        |                                |                 |                  |                     |           |       |   |      |               |            |            |
|                                             | ativo                                 | Número do Processo                     | Documento da Penhora           | Data da Penhora | Valor da Penhora | Nome do Depositário | Em desfav | or de |   | Mot  | vo da Exclus  | āo         |            |
| /                                           | Ativo                                 | 1020229-17.2019.4.01.3400 - Originário | 485990511 - Informação         | 01/06/2022      | R\$ 500.000,00   |                     | SCORPI L  | RAE   |   |      |               |            |            |
| 1                                           | Inativo                               | 1020229-17.2019.4.01.3400 - Originário | 485990511 - Informação         | 01/06/2022      | R\$ 500.000,00   |                     | SCORPI L  | RAE   |   | Test | es testes tes | es         |            |
|                                             |                                       |                                        |                                |                 |                  |                     |           |       |   |      | 2 re          | ultados er | ncontrados |
|                                             |                                       |                                        |                                |                 |                  |                     |           |       |   |      |               |            |            |

Realizado o cadastro da penhora nos autos, o sistema apresentará um ícone denominado 'Penhora no rosto dos autos' para sinalizar a existência de penhora no processo

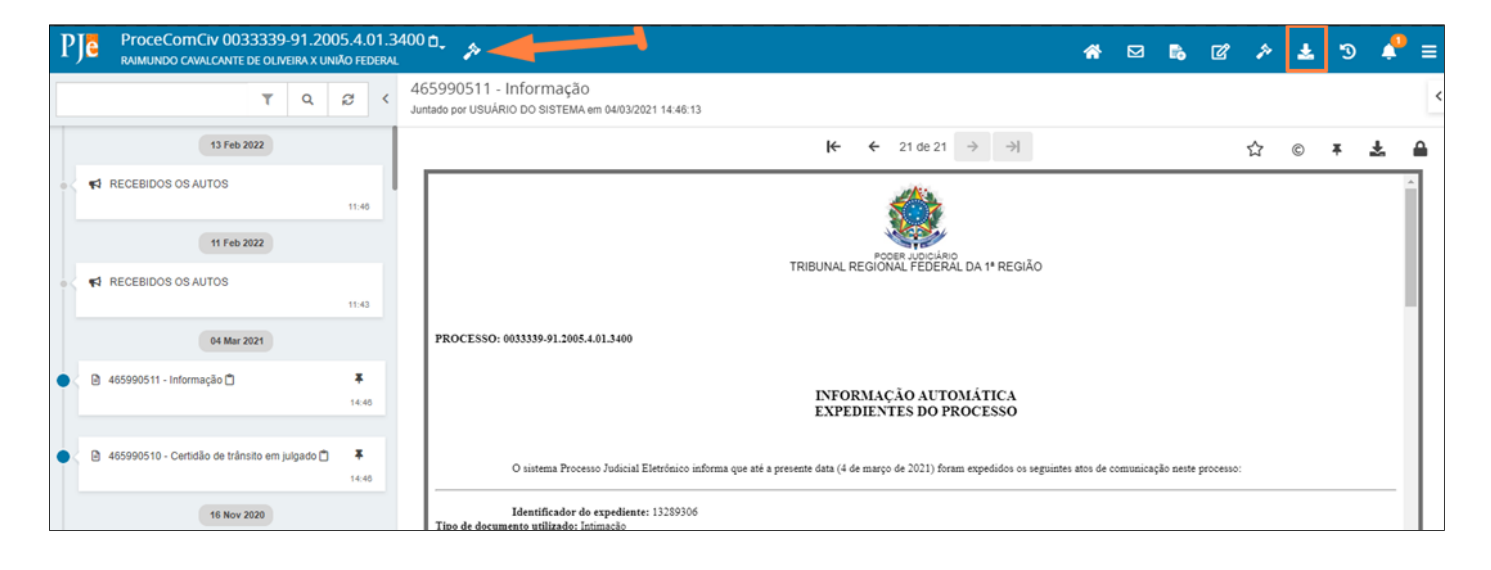

No processo referência, caso tramite no PJe, também será apresentado nos autos digitais o ícone 'Penhora no rosto dos autos'. Ao clicar no ícone do lado superior direito, será aberta uma tela com a informação da penhora realizada (Débitos garantidos pela penhora realizada)

| PJe   | ProceComCiv 1020229-17.2019.4.01.3400 d<br>TESTE (ENTE ATIVO) X TESTE (ENTE PASSIVO) | ja<br>Ja             |                  |                     | ☆ 🗹            | B 🕜 ≽ 🛓             | "ງ ≡        |
|-------|--------------------------------------------------------------------------------------|----------------------|------------------|---------------------|----------------|---------------------|-------------|
| Debit | os garantidos pela penhora realizada                                                 |                      |                  |                     |                |                     |             |
|       | Número do Processo                                                                   | Documento da Penhora | Data da Penhora  | Valor da Penhora    | Em desfavor de | Nome do Depositário |             |
|       | 0033339-91.2005.4.01.3400                                                            |                      | 01/06/2022       | R\$ 500.000,00      | SCORPI LIRAE   |                     |             |
|       |                                                                                      |                      |                  |                     |                | 1 resultados e      | ncontrados  |
| L     |                                                                                      |                      |                  |                     |                |                     |             |
| Cadas | tro de penhora no rosto dos autos                                                    |                      |                  |                     |                |                     |             |
| Peso  | uise o processo para iniciar o cadastro                                              |                      |                  |                     |                |                     |             |
| 0     | Campos obrigatórios                                                                  |                      |                  |                     |                |                     |             |
| Núm   | ero completo do Processo Referência / Originário a                                   |                      |                  |                     |                |                     |             |
|       | 4.01                                                                                 |                      |                  |                     |                |                     |             |
| PE    | SQUISAR PROCESSO                                                                     |                      |                  |                     |                |                     |             |
| Banha | en no soste dos autos                                                                |                      |                  |                     |                |                     |             |
| Penno | וום חס רסגנס מסג מענסג                                                               |                      |                  |                     |                |                     |             |
| ativ  | o Número do Processo Documento da Penho                                              | ra Data da Penhora   | Valor da Penhora | Nome do Depositário | Em desfavor de | Motivo da Exclusão  |             |
|       |                                                                                      |                      |                  |                     |                | 0 resultados o      | encontrados |
| l     |                                                                                      |                      |                  |                     |                |                     |             |

Na tela de Cadastro de penhora, também é possível realizar a inativação do registro da penhora, basta clicar na lixeira. Será apresentado um *pop-up* para informar o motivo da exclusão:

| рје РгосеСот См 0033339-91.2005.4.01.3400 с. 🤌                            |                                |                 |                  |                     | ☆ 🖂       | 6 ď   | » ±           | ງ 📩 Ξ              |
|---------------------------------------------------------------------------|--------------------------------|-----------------|------------------|---------------------|-----------|-------|---------------|--------------------|
| Cadastro de penhora no rosto dos autos                                    | _                              |                 |                  | _                   |           |       |               |                    |
| Pesquise o processo para iniciar o cadastro                               | Confirmar Exclus               | ão              | ×                |                     |           |       |               |                    |
| Campos obrigatórios Número completo do Processo Referência / Originário a | Digite o motivo da<br>exclusão |                 |                  |                     |           |       |               |                    |
| PESQUISAR PROCESSO                                                        | CONFIRMAR                      |                 |                  |                     |           |       |               |                    |
| Penhora no rosto dos autos                                                |                                |                 |                  |                     |           |       |               |                    |
| ativo Número do Processo                                                  | Documento da Penhora           | Data da Penhora | Valor da Penhora | Nome do Depositário | Em desfav | or de | Motivo da E   | xclusão            |
| Ativo 1020229-17.2019.4.01.3400 - Originário                              |                                | 01/06/2022      | R\$ 500.000,00   |                     | UNIÃO FEI | DERAL |               |                    |
| Inativo 1020229-17.2019.4.01.3400 - Originário                            | 465990511 - Informação         | 01/06/2022      | R\$ 500.000,00   |                     | UNIÃO FEI | DERAL | Testes testes | s testes           |
|                                                                           |                                |                 |                  |                     |           |       | 2 resul       | itados encontrados |

Confirmada a exclusão, o registro será inativado, permanecendo no histórico do cadastro como inativo:

| Penhora no rosto dos autos |         |                                        |                        |                 |                  |                     |                |                          |  |  |  |  |  |
|----------------------------|---------|----------------------------------------|------------------------|-----------------|------------------|---------------------|----------------|--------------------------|--|--|--|--|--|
|                            | ativo   | Número do Processo                     | Documento da Penhora   | Data da Penhora | Valor da Penhora | Nome do Depositário | Em desfavor de | Motivo da Exclusão       |  |  |  |  |  |
| 1                          | Ativo   | 1020229-17.2019.4.01.3400 - Originário |                        | 01/06/2022      | R\$ 500.000,00   |                     | 1000           |                          |  |  |  |  |  |
| 1                          | Inativo | 1020229-17.2019.4.01.3400 - Originário | 465990511 - Informação | 01/06/2022      | R\$ 500.000,00   |                     | all reasons.   | Testes testes            |  |  |  |  |  |
|                            |         | -                                      |                        |                 |                  |                     |                | 2 resultados encontrados |  |  |  |  |  |
|                            |         |                                        |                        |                 |                  |                     |                |                          |  |  |  |  |  |